# brShop24 - Wie kann ich eine Preisliste importieren?

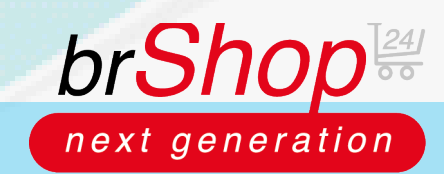

Im brShop24 haben Sie die Möglichkeit Preise, Artikel, sowie Benutzer gesammelt über einen Importer hochzuladen.

## Anleitung:

Öffnen Sie den Administrationsbereich in Ihrem brShop24.

1.) Importer öffnen

- a) gehen Sie imAdministrationsmenü auf "Administration"
- b) klicken Sie auf "Import-Manager"
  c) wählen Sie im Dropdown-Feld den gewünschten Import aus z.B. "Preis-Import"

| Ľ,         | Bestellungen              | NEU |                                                                                |                                                                                                    |
|------------|---------------------------|-----|--------------------------------------------------------------------------------|----------------------------------------------------------------------------------------------------|
| Ŀ          | Kunden-Benutzer           | NEU | Import Manager                                                                 |                                                                                                    |
| *          | Dateimanager              |     |                                                                                |                                                                                                    |
| нац        |                           |     | Datei upload                                                                   |                                                                                                    |
| E          | Inhalte (CMS)             |     | Mit dem Import Manager konnen Sie L<br>Bitte stellen Sie sicher, dass die Imp  | Daten in Ihren brShop24 importieren. Mogliche Dateitormate sind Excel ("xis"xisx) oder Open Office Calc ("ods).<br><b>sortdatei eine Zeile mit den Spaltennamen enthälti</b>                                                                                                    |
| <b>4</b> 1 | Marketing                 |     | Wählen Sie zuerst die Art des Import a<br>Dann können Sie Die Import-Datei bes | aus. Wählen Sie dann bei Bedarf eine Vorlage aus. Geben Sie als nächstes an, in welcher Zeile die Spaltennamen enthalten sind.<br>stimmen, indem Sie auf das Feld klicken und sie auswählen oder die Datei einfach in das Feld ziehen. Die Datei wird dann zum Server hochgeladen und Sie gelangen zum |
| -20        | Kunden                    |     | nachsten schntt.                                                               |                                                                                                    |
| R          | Sortiment                 |     | Art des Imports auswählen:                                                     | ählen Sie bitte die Art des Imports aus V                                                                                                    |
| €          | Preise                    |     | Preis-                                                                         | Import                                                                                                    |
| <b>7</b> 0 | Zahlung & Versand         |     | Benut                                                                          | H-Import<br>tzer-Import                                                                                                    |
| -          | Shop                      |     |                                                                                |                                                                                                    |
| •          | Layout & Design           |     |                                                                                |                                                                                                    |
| 8          | Stammdaten                |     |                                                                                |                                                                                                    |
| -5         | Migration                 |     |                                                                                |                                                                                                    |
| <b>¢</b> ; | Administration            |     |                                                                                |                                                                                                    |
|            | a Administratoren         |     |                                                                                |                                                                                                    |
|            | 🔎 Rollen                  |     |                                                                                |                                                                                                    |
|            | 🍰 Betreiber Informationen |     |                                                                                |                                                                                                    |
|            | 🍂 Accounts                |     |                                                                                |                                                                                                    |
|            | - Import-Manager          |     |                                                                                |                                                                                                    |
|            | ≓ Externe Kataloge        |     |                                                                                |                                                                                                    |

2.) Felder ausfüllen

- a) Sie haben die Option eine Import-Vorlage zu verwenden z.B. eine VShop Sonderpreisvorlage
- b) geben Sie die Zeile an, die den Spaltennamen enthält c) wählen Sie die zu importierende Preislisten-Datei aus (oder Datei per Drag-and-Drop reinziehen)

| _          |                           |     |                                                                                                    |
|------------|---------------------------|-----|----------------------------------------------------------------------------------------------------|
| 2          | Kunden-Benutzer           | NEU | Import Manager                                                                                                    |
| *          | Dateimanager              |     |                                                                                                    |
| на         | UPTMENÜ                   |     | Datei upload                                                                                                    |
| B          | Inhalte (CMS)             |     | Mit dem Import Manager können Sie Daten in Ihren brShop24 importieren. Mögliche Dateiformate sind Excel (xls,xlsx) oder Open Office Calc (.ods).<br>Bitte stellen Sie sicher, dass die Importdatei eine Zeile mit den Spaltennamen enthält!                                                                                                    |
| <b>4</b> 4 | Marketing                 |     | Wählen Sie zuerst die Art des Import aus. Wählen Sie dann bei Bedarf eine Vorlage aus. Geben Sie als nächstes an, in welcher Zeile die Spaltennamen enthalten sind.<br>Dann können Sie Die Import-Datei bestimmen, indem Sie auf das Feld klicken und sie auswählen oder die Datei einfach in das Feld ziehen. Die Datei wird dann zum Server hochgeladen und Sie gelangen zum<br>sechstense cheitt |
| -20        | Kunden                    |     | neusen sumu.                                                                                                    |
| R          | Sortiment                 |     | Art des Imports auswählen: Preis-Import                                                                                                    |
| €          | Preise                    |     | Import-Vorlage auswählen: wählen Sie bitte ein Vorlage, wenn gewünscht v                                                                                                    |
| <b>7</b> 0 | Zahlung & Versand         |     | Zeile, die die Spaltennamen enthält, auswählen:                                                                                                    |
| =          | Shop                      |     |                                                                                                    |
| e          | Layout & Design           |     |                                                                                                    |
| 8          | Stammdaten                |     | Bitte hier klicken zum Durchsuchen oder die Datei hier herein ziehen                                                                                                    |
| -5         | Migration                 |     |                                                                                                    |
| •          | Administration            | ~   |                                                                                                    |
|            | Administratoren           |     | C <sup>4</sup> Zurücksetzen                                                                                                    |
|            | 🔑 Rollen                  |     |                                                                                                    |
|            | 🍰 Betreiber Informationen |     |                                                                                                    |
|            | 🗱 Accounts                |     |                                                                                                    |
|            | - Import-Manager          |     |                                                                                                    |
|            | ≓ Externe Kataloge        |     |                                                                                                    |
|            | OAuth Clients             |     |                                                                                                    |

## brShop24 - Wie kann ich eine Preisliste importieren?

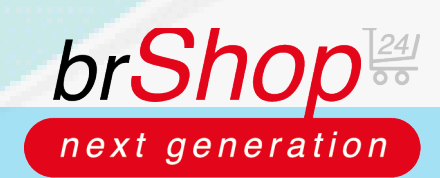

#### Anleitung:

3.) Zuordnung der Spalten, Staffelpreise auswählen

- a) ist die Datei erfolgreich hochgeladen, öffnet sich ein neues Fenster, indem können Sie die Standardwerte und die Zuordnung der Spalten auswählen
  b) wählen Sie im Feld "Preistype" anschließend "Preislisten Preis" aus
- c) nun können Sie die Felder Preisliste, Lager sowie Mengeneinheit befüllen

| FAVORITEN                |     | E                                                                                          | 🔦 – Zur Homepa                                       | uge 💼 Büroring eG (47777) 🗸 👔 heissmann 🗸              |  |  |  |  |  |  |  |  |  |  |  |
|--------------------------|-----|--------------------------------------------------------------------------------------------|------------------------------------------------------|--------------------------------------------------------|--|--|--|--|--|--|--|--|--|--|--|
| Steuerzentrale           |     |                                                                                            |                                                      | <b>_</b>                                               |  |  |  |  |  |  |  |  |  |  |  |
| Bestellungen             | NEU | Ordnen Sie den Spalten aus Ihrer Datei die entsprechenden Spalten aus dem Shop z           | zu und wählen Sie die notwendigen Standardwerte aus. | e die notwendigen Standardwerte aus.                   |  |  |  |  |  |  |  |  |  |  |  |
| L Kunden-Benutzer        | NEU | Standardwerte                                                                              |                                                      |                                                        |  |  |  |  |  |  |  |  |  |  |  |
| 🚠 Dateimanager           |     | Legen Sie nier Einstellungen/ werte fest die für alle Artikel aus ihrer Datel gelten so    | olien.                                               |                                                        |  |  |  |  |  |  |  |  |  |  |  |
|                          |     | Preistype: Bitte wählen Sie den Preistyp aus                                               | Lager: Bitte wählen Sie das Lager aus                | v                                                      |  |  |  |  |  |  |  |  |  |  |  |
| Inhalte (CMS)            | >   | Bitte wählen Sie den Preistyp aus<br>Einkaufspreis<br>Einkaufspreis aller Mitglieder (HEK) |                                                      |                                                        |  |  |  |  |  |  |  |  |  |  |  |
| 📢 Marketing              | >   | Mitglieder Einkaufspreis (KIP)                                                             |                                                      |                                                        |  |  |  |  |  |  |  |  |  |  |  |
| 🍰 Kunden                 | >   | Zuordnung Mitglieder Angebots Einkaufspreis (Angebot)<br>Durch Dopp Endverbraucherpreis    | isten können Sie per Drag&Drop die Reihenfolge       | isten können Sie per Drag&Drop die Reihenfolge ändern. |  |  |  |  |  |  |  |  |  |  |  |
| 🙀 Sortiment              | >   | Es müssen 1<br>Berechneter Verkaufspreis                                                   | 1                                                    |                                                        |  |  |  |  |  |  |  |  |  |  |  |
| € Preise                 | ,   | Verfügbare Promotion Verkaufspreis                                                         | Ausgewählte Spalten aus der Datei (0)                | S Verfügbare Spalten aus der Datei (18)                |  |  |  |  |  |  |  |  |  |  |  |
|                          |     | Menge Kunden Preis                                                                         |                                                      | « Lfd. Nr.                                             |  |  |  |  |  |  |  |  |  |  |  |
| Zahlung & Versand        | >   | Mengeneir Benutzer Preis                                                                   |                                                      | < VE                                                   |  |  |  |  |  |  |  |  |  |  |  |
| Shop                     | >   | Preiseinheit                                                                               |                                                      | Art-Nr.                                                |  |  |  |  |  |  |  |  |  |  |  |
| Layout & Design          | >   | Preisliste                                                                                 |                                                      | >> Artikel                                             |  |  |  |  |  |  |  |  |  |  |  |
| Stammdaten               |     | Benutzername                                                                               |                                                      | StM1                                                   |  |  |  |  |  |  |  |  |  |  |  |
| Stammater                |     | Kundennummer                                                                               |                                                      | StPr1                                                  |  |  |  |  |  |  |  |  |  |  |  |
| Migration                | >   | Gültig ab                                                                                  |                                                      | StM2                                                   |  |  |  |  |  |  |  |  |  |  |  |
| Administration           | ~   |                                                                                            |                                                      |                                                        |  |  |  |  |  |  |  |  |  |  |  |
| 🚊 Administratoren        |     |                                                                                            |                                                      |                                                        |  |  |  |  |  |  |  |  |  |  |  |
| 🔎 Rollen                 |     | + Staffelpreis hinzufügen                                                                  | Dateiname: Preisliste Beispiel.xlsx                  |                                                        |  |  |  |  |  |  |  |  |  |  |  |
| A Betreiber Informatione | n   |                                                                                            |                                                      |                                                        |  |  |  |  |  |  |  |  |  |  |  |
| 🗱 Accounts               |     | * Pflicht-Spatten (konnen nicht verschoben werden)                                         | Datenblatt: Tabelle1                                 | ~                                                      |  |  |  |  |  |  |  |  |  |  |  |
| - Import-Manager         |     |                                                                                            |                                                      |                                                        |  |  |  |  |  |  |  |  |  |  |  |
| ≓ Externe Kataloge       |     | Weitere Datei hochladen                                                                    | Vorlage speichern Vorhand                            | ene Datensätze überspringen                            |  |  |  |  |  |  |  |  |  |  |  |
| OAuth Clients            |     |                                                                                            |                                                      |                                                        |  |  |  |  |  |  |  |  |  |  |  |

Hinweis: bei der Zuordnung der Spalten haben Sie links zwei Reiter mit verfügbaren "Shop-Spalten" die im brShop24 unterstützt werden. Rechts haben Sie die verfügbaren Spalten aus der Datei, welche Sie bitte den entsprechenden Spalten vom brShop24 zuordnen (Artikelnummer und Netto Preis sind Pflichtangaben). Diese Felder müssen sich gegenüberstehen.

| Zuordnung der Spalten<br>Durch Doppelklick oder mit den Buttons kör | nen Sie Sj  | palten awählen oder entfernen. Innerhalb | der Lis | sten können Sie per Drag&Drop die Reihenfolge | ändern. |                                       |
|---------------------------------------------------------------------|-------------|------------------------------------------|---------|-----------------------------------------------|---------|---------------------------------------|
| Es müssen für beide Seiten (Shop und Da                             | tei) die gl | eiche Anzahl an Spalten ausgewählt we    | erdenl  |                                               |         |                                       |
| Verfügbare Shop-Spalten (7)                                         | 8           | Ausgewählte Shop-Spalten (7)             |         | Ausgewählte Spalten aus der Datei (7)         | Ø       | Verfügbare Spalten aus der Datei (18) |
| Menge                                                               | • »         | Artikelnummer *                          | -       | ArtNr.                                        | «       | \$tM2                                 |
| Preiseinheit                                                        |             | Netto Preis *                            |         | StPr1                                         |         | StPr2                                 |
| Preisliste                                                          |             | Mengeneinheit                            |         | VE                                            | Ð       | StM3                                  |
| Benutzername                                                        | •           | Staffelpreis 1                           |         | StPr1                                         | »       | StPr3                                 |
| Kundennummer                                                        |             | Staffel Menge 1                          | _       | StM1                                          |         | StM4                                  |
| Gültig ab                                                           |             | Staffelpreis 2                           |         | StPr2                                         |         | StPr4                                 |
| Gültig bis                                                          | -           | Staffel Menge 2                          | *       | StM2                                          |         | StM5 -                                |
| Liste filtern                                                       |             | Liste filtern                            |         | (Liste filtern                                |         | Liste filtern                         |
| + Staffelpreis hinzufügen                                           |             |                                          |         | Dateiname: Preisliste Beispiel.xlsx           |         |                                       |
| * Pflicht-Spalten (können nicht verschoben                          | werden)     |                                          |         | Datenblatt: Tabelle1                          |         | ~                                     |

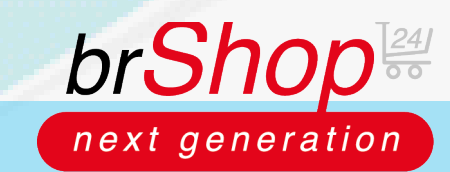

# brShop24 - Wie kann ich eine Preisliste importieren?

4.) Hinzufügen von Staffelpreisen & Datenblatt auswählen

a) fügen Sie wenn gewünscht mit "**Staffelpreis hinzufügen**" beliebig viele hinzufügen (siehe Bild)

|    |                         | 📼        |                                          |                  |                                                |                                                       |                    |                           |           |             | C (17777)      |               |              |  |  |  |  |  |
|----|-------------------------|----------|------------------------------------------|------------------|------------------------------------------------|-------------------------------------------------------|--------------------|---------------------------|-----------|-------------|----------------|---------------|--------------|--|--|--|--|--|
| 2  | Steuerzentrale          | <u> </u> |                                          |                  |                                                |                                                       |                    | A Zur Homepa              | ge        | Buroni      | ng eG (47777)  | nei 😻         | ssmann 🗸     |  |  |  |  |  |
|    | Bestellungen            | EU       | Preistype: Preislisten Preis             | Preisliste:      | Bitte wählen Sie die Preislis                  |                                                       | ~                  |                           |           |             |                |               |              |  |  |  |  |  |
|    | Kunden-Benutzer         | EU       |                                          |                  |                                                |                                                       |                    |                           |           |             |                |               |              |  |  |  |  |  |
| *  | Dateimanager            |          | Lager: Bitte wählen Sie das Lager        | aus              |                                                | Mengeneinheit: Bitte wählen Sie die Mengeneinheit aus |                    |                           |           |             |                |               |              |  |  |  |  |  |
|    |                         |          | Zuordnung der Spalten                    |                  |                                                |                                                       |                    |                           |           |             |                |               |              |  |  |  |  |  |
| ĥ  | Inhalte (CMS)           | >        | Durch Doppelklick oder mit den Buttons I | können Sie Sp    | alten awählen oder entfernen. Innerh           | alb der Lis                                           | ten können Sie per | Drag&Drop die Reihenfolge | ändern.   |             |                |               |              |  |  |  |  |  |
| 4  | Marketing               | >        | Verfügbare Shop-Spalten (8)              |                  | Ausgewählte Shop-Spalten (4)                   | werden                                                | Ausgewählte Sp     | oalten aus der Datei (0)  | a         | Verfügba    | re Spalten aus | der Datei (18 | 3)           |  |  |  |  |  |
| *  | Kunden                  | >        | Menge                                    | A N              | Artikelnummer *                                |                                                       |                    |                           |           | Lfd. Nr.    |                |               |              |  |  |  |  |  |
| R  | Sortiment               | >        | Mengeneinheit                            |                  | Netto Preis *                                  |                                                       |                    |                           |           | VE          |                |               |              |  |  |  |  |  |
| e  | Preise                  | <b>,</b> | Preiseinheit                             |                  | Staffelpreis 1                                 |                                                       |                    |                           |           | ArtNr.      |                |               |              |  |  |  |  |  |
|    | Zahlung & Vorcand       |          | Preisliste                               | <b>«</b>         | Staffel Menge 1                                |                                                       |                    |                           |           | Artikel     |                |               |              |  |  |  |  |  |
|    |                         | í l      | Benutzername                             |                  |                                                |                                                       |                    |                           |           | StM1        |                |               |              |  |  |  |  |  |
|    | Shop                    | >        | Kundennummer                             |                  |                                                |                                                       |                    |                           |           | StPr1       |                |               |              |  |  |  |  |  |
| •  | Layout & Design         | >        | Gültig ab                                | -                |                                                |                                                       |                    |                           |           | StM2        |                |               | •            |  |  |  |  |  |
|    | Stammdaten              | >        |                                          |                  |                                                |                                                       |                    |                           |           |             |                |               |              |  |  |  |  |  |
| -5 | Migration               | >        |                                          |                  |                                                |                                                       |                    |                           |           |             |                |               |              |  |  |  |  |  |
| •: | Administration          | ~        | + Staffelpreis hinzufügen                | Mennen- und eine | Preissnalte für einen Staffelnreis hinzunefünt |                                                       | Dateiname: Pr      | eisliste Beispiel.xlsx    |           |             |                |               |              |  |  |  |  |  |
|    | a Administratoren       |          | * Pflicht-Spalten (können nicht verschob | en werden)       | recopute for energies micogeoge                |                                                       | Datenblatt: Ta     | abelle1                   |           |             |                |               | ~            |  |  |  |  |  |
|    | 🔎 Rollen                |          |                                          |                  |                                                |                                                       |                    |                           |           |             |                |               |              |  |  |  |  |  |
|    | Setreiber Informationen |          | Weitere Datei hochladen                  |                  |                                                | Vorlage                                               | e speichern        | Vorhand                   | ene Datei | nsätze über | rspringen 🗆    | ▶ Import      | t starten    |  |  |  |  |  |
|    | 🗱 Accounts              |          |                                          |                  |                                                | -                                                     |                    |                           |           |             | opinigen –     |               |              |  |  |  |  |  |
|    | - Import-Manager        |          | Auszug aus dem Dateiinhalt - Preisliste  | Beispiel.xlsx    |                                                |                                                       |                    |                           |           |             |                |               |              |  |  |  |  |  |
|    | ≓ Externe Kataloge      |          |                                          |                  |                                                |                                                       |                    |                           |           |             |                |               |              |  |  |  |  |  |
|    | OAuth Clients           |          | ZEILE LFD. VE ARTNR.                     | ARTIKEL          |                                                | STM1 S                                                | TPR1 STM2 ST       | PR2 STM3 STPR3 STM        | 4 STPR    | 4 STM5      | STPR5 STM      | STPR6         | PREIS<br>PRO |  |  |  |  |  |

*Hinweis:* sollten Sie verschiedene Preislisten in mehreren Datenblättern in einer Excel-Datei haben, können Sie diese unter dem Reiter "**Datenblatt**" auswählen.

| + Staffelpreis hinzufügen                          | Dateiname:        | (Preisliste Beispiel.xlsx            |                |  |  |  |  |  |  |  |  |
|----------------------------------------------------|-------------------|--------------------------------------|----------------|--|--|--|--|--|--|--|--|
| * Pflicht-Spalten (können nicht verschoben werden) | Datenblatt        | Tabelle1                             | v              |  |  |  |  |  |  |  |  |
|                                                    |                   | Tabelle1                             |                |  |  |  |  |  |  |  |  |
| Weitere Datei hochladen                            | Vorlage speichern | Vorhandene Datensätze überspringen 🛛 | Import starten |  |  |  |  |  |  |  |  |

### 5.) Vorschau der Daten (Überprüfung)

| TEILE | LFD.<br>NR. | VE             | ARTNR.    | ARTIKEL                                                                                  | STM1 | STPR1 | STM2 | STPR2 | STM3 | STPR3 | STM4 | STPR4 | STM5 | STPR5 | STM6 | STPR6 | PREIS |
|-------|-------------|----------------|-----------|------------------------------------------------------------------------------------------|------|-------|------|-------|------|-------|------|-------|------|-------|------|-------|-------|
| 2     | 1           | 1<br>Schachtel | BRG110145 | Büroring Aktenklammern 77mm/100 verzinkt<br>geweilt rund VE = 1 Schachtel = 100 Stück    | 1    | 1.89  | 10   | 1.79  | 100  | 1.74  | 500  | 1.69  |      |       |      |       | SCH   |
| 1     | 2           | 1 St.          | BRG133336 | Buroning Haftnotiz Wurfel FSC 75x75mm<br>pasteligelb, 450 Blatt                          | 1    | 1.99  | 10   | 1.79  | 50   | 1.59  |      |       |      |       |      |       | ST    |
| 4     | 3           | 1 Dose         | BRG145501 | Sprühkleber, für Papier und Pappe geeignet,<br>wieder ablosbar. 1 Dose = 400 ml          | 1    | 10.99 | 12   | 8.99  |      |       |      |       |      |       |      |       | DOS   |
| 5     | 4           | 1 St.          | BRG136314 | Büroring Klebefilm-Tischabroller aus<br>Kunststoff,ungefüllt, schwarz, für Klebefilm bis | 1    | 3.79  |      |       |      |       |      |       |      |       |      |       | ST    |

#### 6.) Bestätigung des Importes

| Import Manager                                                                                           |
|----------------------------------------------------------------------------------------------------|
| Datei wird im Hintergrund importiert. Weiter Informationen erhalten Sie per Email nach der Verarbeitung. |
|                                                                                                    |

7.) Auszug aus der Datei die importiert wurde

|         | br <b>Shop</b> 24 |             | Beispieldatei für den Import von Preislisten                                                     |      |          |      |        |      |        |       |         |     |       |        |          |         |
|---------|-------------------|-------------|--------------------------------------------------------------------------------------------------|------|----------|------|--------|------|--------|-------|---------|-----|-------|--------|----------|---------|
| fd. Nr. | VE                | ArtNr.      | Artikel                                                                                          | StM1 | StPr1    | StM2 | StPr2  | StM3 | StPr3  | StM4  | StPr4 S | tM5 | StPr5 | StM6 S | tPr6 Pre | eis pro |
| 1       | 1 Schachtel       | BRG110145   | Büroring Aktenklammern 77mm/100 verzinkt gewellt rund VE = 1 Schachtel = 100 Stück               | 1    | 1,89€    | 10   | 1,79 € | 100  | 1,74 € | 500   | 1,69 €  |     |       |        |          | SCH     |
| 2       | 1 St.             | BRG133336   | Büroring Haftnotiz Würfel FSC 75x75mm pastellgelb, 450 Blatt                                     | 1    | 1,99 €   | 10   | 1,79 € | 50   | 1,69 € |       |         |     |       |        |          | ST      |
| 3       | 1 Dose            | BRG145501   | Sprühkleber, für Papier und Pappe geeignet, wieder ablösbar, 1 Dose = 400 ml                     | 1    | 10,99€   | 12   | 8,99 € |      |        |       |         |     |       |        |          | DOS     |
| 4       | 1 St.             | BRG136314   | Büroring Klebefilm-Tischabroller aus Kunststoff,ungefüllt, schwarz, für Klebefilm bis 19mm x 33m | 1    | 3,79 €   |      |        |      |        |       |         |     |       |        |          | ST      |
| 5       | 1 St.             | BRG167026   | Datumstempel Schrifthöhe 4mm 25 x 4 mm, rot / grau Bügel aus Metall/Kunststoffgehäuse            | 1    | 4,99 €   |      |        |      |        |       |         |     |       |        |          | ST      |
| 6       | 1 St.             | BRG201030GE | Wolkenmarmor Ordner, A4, Rücken- breite 50mm, gelb                                               | 1    | 1,59 €   | 25   | 1,45 € | 100  | 1,39€  |       |         |     |       |        |          | ST      |
| 7       | 1 St.             | BRG222354   | Büroring Permanentmarker, schwarz, Keilspitze 1-4mm                                              | 1    | 0,59 €   | 10   | 0,49€  |      |        |       |         |     |       |        |          | ST      |
| 8       | 1 St.             | BRG236506   | Büroring Textmarker, rosa, mit Keilspitze 2-5mm                                                  | 1    | 0,39 C   | 10   | 0,35 € |      |        |       |         |     |       |        |          | ST      |
| 9       | 1 Packung         | BRG307107   | Buroring Briefumschlag, DIN Lang, Haftklebung, weiß, 72g VE = 1 Packung = 100 Stück              | 1    | 3,49 €   | 10   | 3,15 € | 100  | 2,99€  | 1.000 | 2,89 €  |     |       |        |          | PAK     |
| 40      | 1.05              | 000700070   | Date daylore hit 5070 and the end of the Date had been and the                                   | 4    | 000 00 0 |      |        |      |        |       |         |     |       |        |          | OT.     |